## Access, Record, and Print Immunization Records

Last Modified on 11/23/2020 11:47 am

**Note**: You must subscribe to KidKare Accounting to record and access immunization records. Click here to learn more.

- 1. From the menu to the left, click Home.
- 2. Click My Participants.

**Note**: According to your display settings, this option may be called something else, such as My Kids. For more information, see **Set Display Settings**.

3. Click the participant for whom to add/view/print immunization records. The Participant Information page opens. Immunization records display in the **Immunization** section.

| Immunization                                                     | ^   |
|------------------------------------------------------------------|-----|
|                                                                  |     |
| DTP: Diphteria, Tetanus, Pertussis vaccine, Oral Polio vaccine 📀 |     |
| MMR: Measles, Mumps, Rubella vaccine 🛛 💿                         |     |
| Polio O                                                          |     |
| Hib: Haemophilus influenza type B vaccine 🛛 💿                    |     |
| Varicella Vaccine: Chicken Pox vaccine 🛛 💿                       |     |
| HBV: Hepatitis B virus vaccine 🛛 💿                               |     |
| PCV (Prevnar): Pneumococcal Conjugate 🔹                          |     |
| HAV: Hepatitis A virus vaccine 💿                                 |     |
| Rotavirus 📀                                                      |     |
| Influenza 💿                                                      |     |
| Next Vaccination Reminder Date                                   |     |
| Print Sa                                                         | ave |

- 4. To record immunization records:
  - a. Click 😳 next to the vaccination to record.
  - b. Click the Date box and enter the date. You can also click 📫 to select the date from a calendar.
  - c. Click Save.
- 5. To remove immunization records:
  - a. Click 😑 next to the vaccination to remove.
  - b. Click Save.
- 6. To print immunization records:
  - a. Click ^ to collapse all other sections on the Participant Information page, if needed.
  - b. Type Ctrl + P.

c. Click Print.